## iPad のメールアプリから 学生メール KUMOI に接続するには

## How to Access KUMOI from iPad Mail App

iPad で学生メール KUMOI に接続する方法について解説します。 This document explains how to connect to student email KUMOI on an iPad.

設定から、「メール」を選択し、「アカウントを追加」を選択します。
 From Settings app, select "Mail", then select "Add Account".

| 21:41 4月10日(月)     |          |       | 축 100% ■                                |
|--------------------|----------|-------|-----------------------------------------|
| 設定                 | < ×−ル    | アカウント |                                         |
| Siriと検索            |          |       |                                         |
| Apple Pencil       | アカウント    |       |                                         |
| 🕑 Face ID とパスコード   | iCloud   |       | × • • • • • • • • • • • • • • • • • • • |
| 🤤 バッテリー            | アカウントを追加 |       |                                         |
| 🕛 プライバシーとセキュリティ    | データの取得方法 |       | プッシュ >                                  |
|                    |          |       |                                         |
| App Store          |          |       |                                         |
| 💿 ウォレットと Apple Pay |          |       |                                         |
|                    |          |       |                                         |
| ♀ パスワード            |          |       |                                         |
| 🖂 メール              |          |       |                                         |
| ● 連絡先              |          |       |                                         |
| <b>ホレンダー</b>       |          |       |                                         |

アカウント追加画面で Microsoft Exchange を選びます。
 Select "Microsoft Exchange" in the Add Account screen.

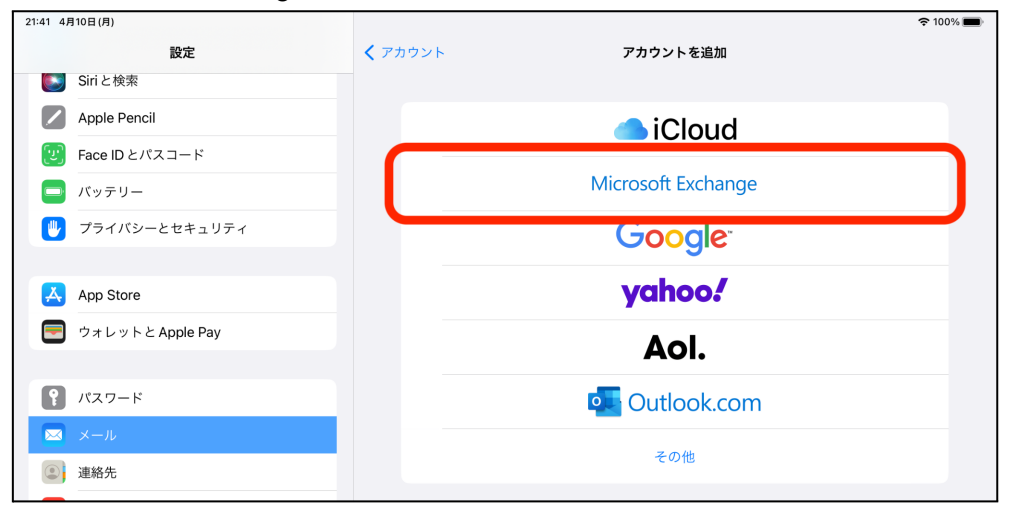

Exchange の画面でメールアドレスを入力して「次へ」をタップします。
 In the Exchange screen, enter your KUMOI email address and tap "Next".

| 21:42 4  | 月10日(月)          |                           |                                                   |                                       | 중 100% 🔳 |
|----------|------------------|---------------------------|---------------------------------------------------|---------------------------------------|----------|
| 設定       |                  | <b>く</b> アカウント            | アカウントを追加                                          |                                       |          |
|          | Siriと検索          |                           |                                                   |                                       |          |
|          | Apple Pencil     | キャンセル                     | Exchange                                          | (次へ)                                  |          |
| e        | Face ID とパスコード   |                           |                                                   |                                       |          |
|          | バッテリー            | メール                       | @st.kyoto-                                        | ·u.ac.jp                              | je       |
|          | プライバシーとセキュリティ    | 説明                        | Exchange                                          |                                       |          |
|          |                  |                           |                                                   |                                       |          |
| A        | App Store        | Exchangeア<br>うになります<br>す。 | 'カウントを追加すると、Exchange 管理者<br>'。管理者は、制限を追加/削除したり、リ' | がデバイスをリモート管理できるよ<br>モートでデバイスを消去したりできま |          |
|          | ウォレットと Apple Pay |                           |                                                   |                                       |          |
|          |                  |                           |                                                   |                                       |          |
| P        | パスワード            |                           |                                                   |                                       | m        |
|          | メール              |                           |                                                   |                                       |          |
| ۲        | 連絡先              |                           |                                                   |                                       |          |
|          | カレンダー            |                           |                                                   |                                       |          |
|          | ×ŧ               |                           |                                                   |                                       |          |
| E        | リマインダー           |                           |                                                   |                                       |          |
| <b>~</b> | フリーボード           |                           |                                                   |                                       |          |
|          | ボイスメモ            |                           |                                                   |                                       |          |
|          | メッセージ            |                           |                                                   |                                       |          |

## 4. 「サインイン」をタップします。

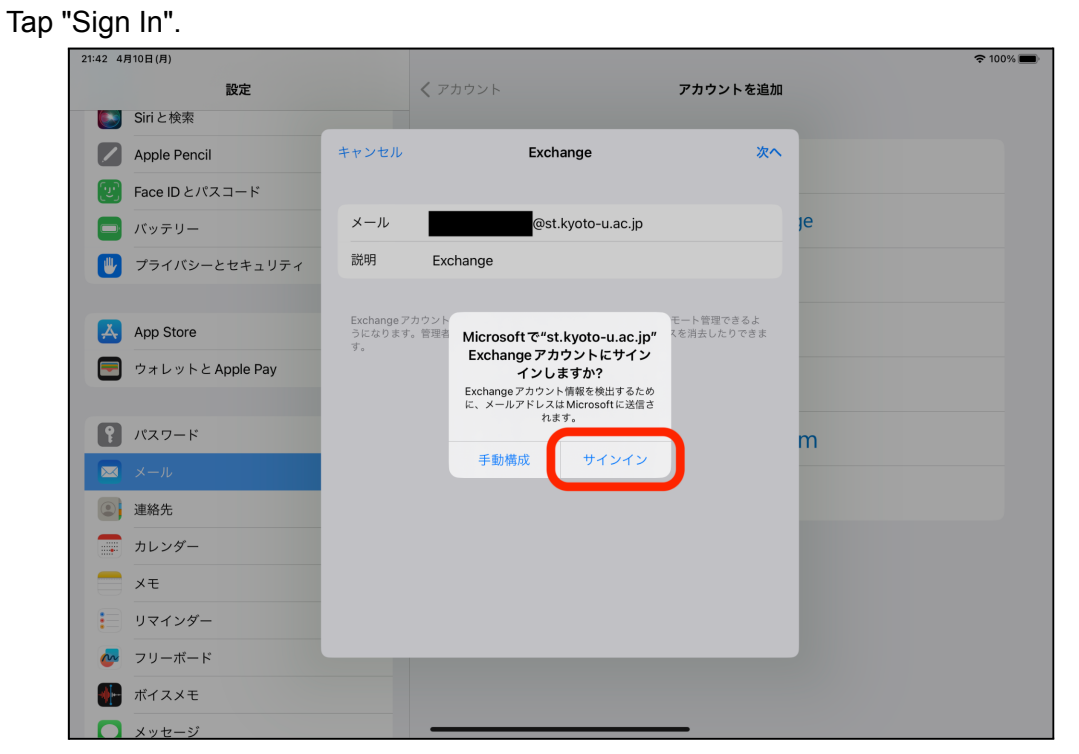

5. ご利用のECS-IDを利用してログインします。 Log in with your ECS-ID.

| 21:43 4月10日(月) |                                                                |   | <b>?</b> 10 | 0% 🔳 |
|----------------|----------------------------------------------------------------|---|-------------|------|
| キャンセル < > ぁあ   | 🔒 authidp1.iimc.kyoto-u.ac.jp                                  | S | Û           | Ø    |
|                |                                                                |   |             |      |
|                |                                                                |   |             |      |
|                | aller h                                                        |   |             |      |
|                | 京都大学統合認証システム                                                   |   |             |      |
|                | ユーザ名(ECS-ID または SPS-ID)                                        |   |             |      |
|                |                                                                |   |             |      |
|                |                                                                |   |             |      |
|                | <ul> <li>ログインを記憶しません。</li> <li>サービスへの属性送信同意を再確認します。</li> </ul> |   |             |      |
|                | ログイン                                                           |   |             |      |
|                |                                                                |   |             |      |
|                | →ハスワートをお忘れの方はこちら →お困りの方はこちら                                    |   |             |      |
|                | 京都大学情報環境機構 情報環境支援センター                                          |   |             |      |
|                |                                                                |   |             |      |
|                |                                                                |   |             |      |
|                |                                                                |   |             |      |
|                |                                                                |   |             |      |
|                |                                                                |   |             |      |
|                |                                                                |   |             |      |
|                |                                                                |   |             |      |

6. 「保存」をタップします。

## Tap "Save". 21:48 4月10日(月) 奈 100% 🔳 設定 **く** アカウント アカウントを追加 💽 Siriと検索 キャンセル Exchange 保存 Apple Pencil 🕑 Face ID とパスコード 🖂 メール је 🔲 バッテリー 🖐 プライバシーとセキュリティ ◎ 連絡先 📻 カレンダー App Store リマインダー 📃 ウォレットと Apple Pay ? パスワード m 🖂 メール ◎ 連絡先 📻 カレンダー - ×= リマインダー 孆 フリーボード 👫 ボイスメモ

これで設定は完了て゛す。 The setup is completed.